## **Embedding Videos from ON-Core**

https://www.on-core.ca/segment/221538

To embed a video from ON-Core.ca into your learning platform:

- 1. Access the ON-Core website through the VLC Games and Databases tab
- 2. Use the Login information provided on the VLC Teacher Master Password List to log in to ON-Core when prompted do so. This list can be obtained from your Learning Commons Informationist (LCI).
- 3. Choose a video or other shareable media. Here is an example. You will note here that you can access the URL and Embed Code for just a segment of the video or you can view the full title.

## Discovering the World of Biodiversity Add to 'My Lists'

From the video Discovering the World of Biodiversity: Our Incredible World Series VIEW SERIES VIEW FULL TITLE

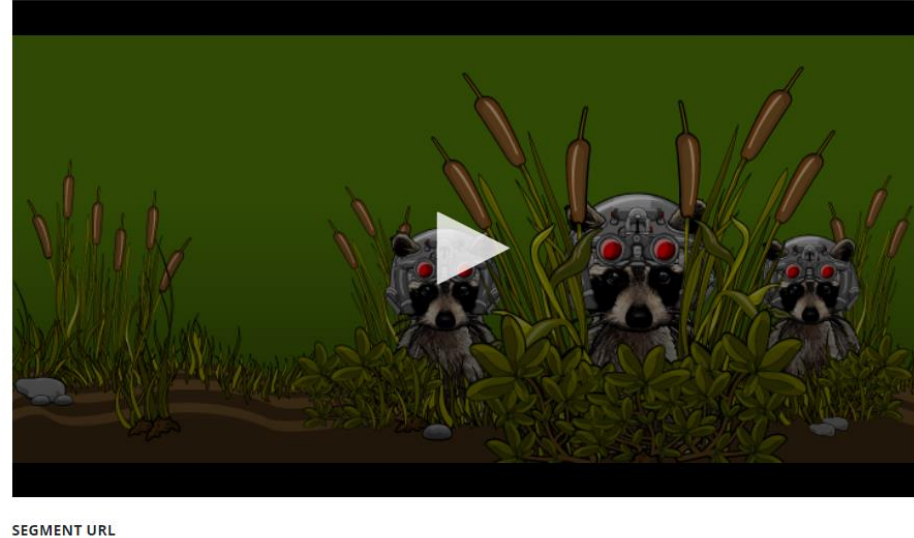

LENGTH: 10:50 min AUDIENCE LEVEL: 3-5, 6-8 PRODUCER: Pinegrove Productions COPYRIGHT: 2007 ONTARIO CURRICULUM: Science

DETAILS: Jesse and Seka must come up with a science project on biodiversity. They ask for help from Seka's sister, Tabby, a biologist, who they discover at her 'office', surveying the life of a cattail marsh in order to build a case for its preservation. A developer is planning to build low cost housing there. Jesse and Seka decide to help her to study the wetland and hopefully save it, thereby accomplishing their science assignment.

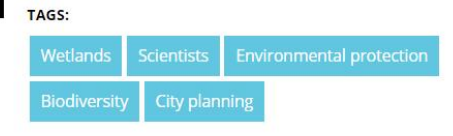

## GUIDES & RESOURCES:

- Teacher's Resource Guide
- 4. Click on Show Embed Code to get the following drop-down window

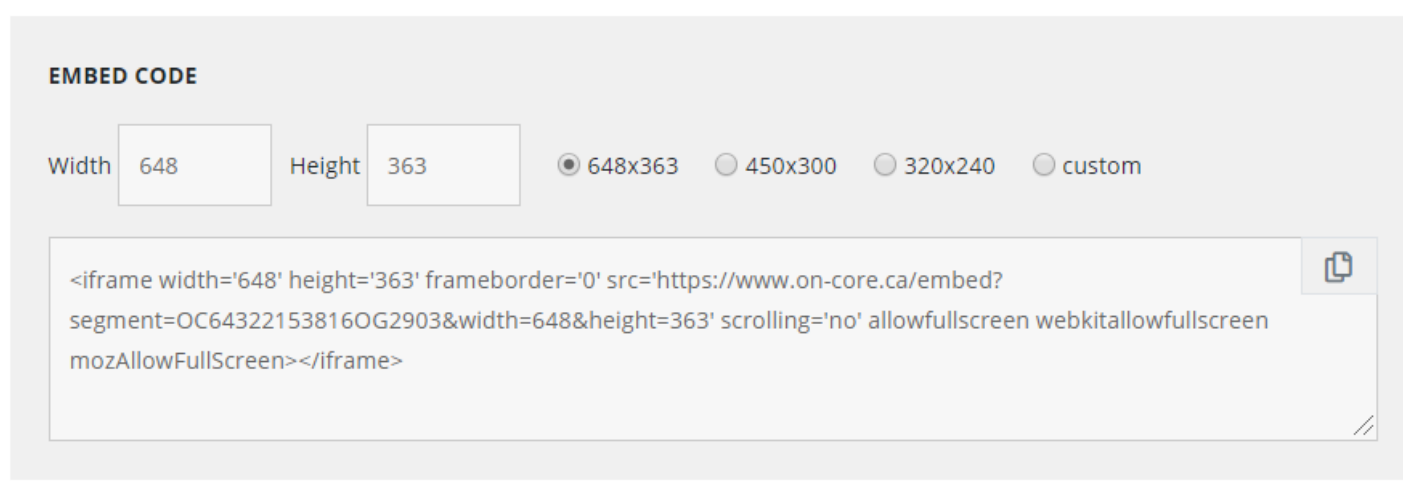

Show Embed Code

5. To simply share the link to the video, copy and paste the Segment URL into your learning platform. This is the method that you will have to use when providing links to videos in PowerPoint and Teams/OneNote platforms since they do not accept embed codes from ON-Core

- 6. To embed the video into a learning platform, you will need to copy and paste the embedding code by highlighting the entire code in the Embedding box. Choose the Embed size **before** highlighting the code information since this is part of the coding.
- 7. Paste this code into the appropriate location in your platform. For example, in D2L you must either edit an existing HTML file or create a file. Embed code can be entered in the "Insert Stuff" page of your D2L file.
- 8. NOTE: Depending on the version of PowerPoint you are using, you may not be able to embed ON-Core videos into you slide show. You may also be limited to YouTube videos when inserting URL addresses into the Online video option. Currently, ON-Core is not supported by the version of PowerPoint provided by the UCDSB Microsoft Office365 Suite.
- 9. ON-Core videos are free from advertisements and can be uploaded to both public and private learning platforms.